# DC Motor Control with TMC4671

#### Valid for TMC4671

The TMC4671 hardware controller performs Field Oriented Control (FOC) for two-phase stepper motors and for three-phase permanent magnet synchronous motors (PMSM) and it supports DC motor control.

Why TMC4671 for DC motor servo control? The TMC4671 provides hardware closed loop torque control, velocity control, and position control even for DC motors decoupling motor control from application.

# **Table of Contents**

| 1 | DC                 | MOTOR CLOSED LOOP CONTROL                                                                                                    | .1          |  |  |
|---|--------------------|----------------------------------------------------------------------------------------------------|-------------|--|--|
|   | 1.1                | DC MOTOR CONTROL CONFIGURATION                                                                                                    | .1          |  |  |
| 2 | ТМС                | 4671 EVALUATION BOARDS FOR APPLICATION NOTE                                                                                                    | . 2         |  |  |
|   | 2.1<br>2.2         | DC MOTOR TURNING<br>SELECT DC MOTOR TYPE                                                                                                    | . 2         |  |  |
| 3 | SET                | UP ADC FOR MEASUREMENT OF CURRENT                                                                                                    | . 3         |  |  |
|   | 3.1<br>3.2<br>3.3  | ADC DELTA SIGMA PARAMETER – INITIAL BASE PARAMETERS<br>PWM ENGINE AND ASSOCIATED MOTOR CONNECTORS<br>DC MOTOR SETUP WITH TMCL-IDE AND ITS WIZARDS - COIL | 3<br>4<br>6 |  |  |
| 4 | DIS                | CLAIMER                                                                                                    | 11          |  |  |
| 5 | REVISION HISTORY11 |                                                                                                    |             |  |  |
| 6 | REFERENCES         |                                                                                                    |             |  |  |

# **1** DC Motor Closed Loop Control

When using the TMC4671 for closed loop DC motor control, one current controller is used for torque control while the coordinate transformations required for FOC are skipped. Servo control functions as velocity control and position control of DC motors are similar to two-phase stepper motors and three-phase permanent magnet synchronous motors. The TMC4671 hardware provides an ADC engine, an encoder engine, PI controllers for closed loop current control, velocity control, position control, and a PWM engine usable in a unified way for DC motor control.

## 1.1 DC Motor Control Configuration

The base for torque control of a DC motor enfolds configuration of analog digital converter ADC for current measurement, optional PWM adjustment, and the essential parameterization of P parameter and I parameter of the PI closed loop current controller. DC motor control of the TMC4671 is selected by the dedicated DC motor type control mode.

A proper setup of closed loop current control is essential when using closed loop velocity control. For velocity control, one needs to set up some parameters of the position sensor. The TMC4671 uses a position sensor to measure the speed. A proper setup of closed loop current control together with a proper setup of velocity control is essential when using position control.

The TMC4671 is equipped with integrated limiters to configure save operation area even on faults caused by wrong configuration. These limiters are useful especially during initial setup.

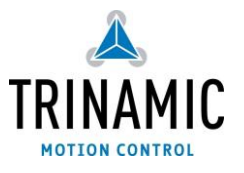

An important fault that might damage a motor or a power supply is a wrong sign of current measurement. With that, the current controller opens the PWM duty cycle up to 100%. With a programmable limiter, one can clip the PWM duty cycle to save operation where the resulting current is limited be the inner resistance of the motor. One the other side, this limiter limits the reachable performance of the motor.

### 2 TMC4671 Evaluation Boards for Application Note

The evaluation kit used used as exemplary hardware platform configuration for this application note is Landungsbruecke v1.2 + TMC4671-EVAL v.1.1 + TMC-UPS-10A/70V-EVAL v.1.1 + DC Motor resp. a coil with an inductance L = 1 mH and resistance of 1 Ohm with a 24 V power supply. A coil is useful for emulating a blocked DC motor for initial setup of the closed loop current regulation.

#### 2.1 DC Motor Turning

Why initially turn the DC motor open loop? Initial, one needs to turn the motor open loop to check the current measurement for the motor, to check the association between ADC channel selection and DC motor terminals and to adjust the ADC scaling parameter and the ADC offset parameter.

To turn a DC motor open-loop one just needs to apply a supply voltage VM to the DC motor. Together with PWM the effective voltage U applied to the motor is U = Vm \* PWMdutyCycle[%]. For DC motor mode, the PWM duty cycle of the TMC4671 is programmed via UQ\_EXT value of register UQ\_UD\_EXT where the UQ\_EXT is a 16 bit signed value with the sign representing the sign of the effective voltage applied to the motor. The Upwm[V] = VM[V] \* UQ\_EXT[-32767, ..., 0, ..., +32767] is the effective voltage between the terminals of the PWM power stage.

### 2.2 Select DC Motor Type

Choose Motor Type = 0 for DC motor control. The PWM is choppering even in Motor Type = 0 mode but with zero effective coil voltage between terminals. This is to support boot-strapping charge pump of gate drivers.

Choose Motor Type = 1 for DC motor with number of pole pairs NPP = 1. The number of pole pairs is not relevant for DC motor control but with that, electrical angles are same as mechanical angels when measuring angles with encoders. The motor type = 0 configures the PWM assigning the terminals U and V for the DC motor (Figure 3.1).

- 0 : no motor (PWM choppers in zero voltage mode)
- 1 : DC motor
- 2 : two-phase permanent magnet synchronous motor (stepper motor)
- 3 : three-phase permanent magnet synchronous motor (PMSM, brushless motor)

#### 2.2.1 DC Motor Turning – Open Loop for Current Measurement Setup

For open loop motor turning one applies PWM with a programmed duty cycle for the two half bridges with the DC motor connected between the terminals U and V. The supply voltage together with the PWM duty cycle determines the speed of motor.

For FOC2 and FOC3 the UD\_EXT is used to turn the motor open loop to determine the D direction of the current. In contrast to FOC3 and FOC2, for the DC motor - named FOC1 because the motor mechanically make FOC by its mechanical commutator brushes - the UQ\_EXT is used turn the DC motor because the current through the DC motor generates torque similar to the torque generating current IQ in case of FOC2 and FOC3.

#### 2.2.2 DC Motor Turning - Closed Loop with PI Regulator

For closed loop current control, a PI regulator controls the current by measuring the actual current and regulating the difference to the desired target current to zero. Initial, the P and I parameter of the PI regulator should be set to zero.

First, the P parameter should be incremented with temporarily set I = 0 during determination of P parameter until the PI regulator reaches half of the desired target current. With a determined P parameter, the parameter I should be incremented until the PI regulator reaches the full desired target current. With that, one has an initial setup for the current regulation. The magnitude of the parameter I determines how fast the PI current regulator reaches the desired target current. A too large parameter I causes control loop oscillations.

A good initial choice of I parameter for PI current controller setup is an I parameter that results in 1/8 of current change in time dI<sub>1</sub>/dt comparted to the current change in time dI<sub>1</sub>/dt = U<sub>L</sub>/L of the inductance L of the motor while the P is temporarily set to 0 for determination of I parameter. To give an example: At t=0, a coil with L = 1 mH, and supply voltage 24V gives a dI<sub>L</sub>/dt = 24000A/s. If a TMC4671 with TMC-UPS-10A/70V power stage and 24V supply voltage gives and current changes in time of 3A/s for I=1 one could initially set I = 1/8 \* 24000A/3A = 1000.

# **3** Setup ADC for Measurement of Current

The TMC4671 supports two parallel sampling ADC channels for motor current measurement. For DC motor current measurement, the first channel ADC\_I0\_RAW is associated to measure the current of the DC motor. Some base ADC parameter need to be initialized.

### 3.1 ADC Delta Sigma Parameter – Initial Base Parameters

The TMC4671 is equipped with internal Delta Sigma ADCs. The Delta Sigma ADC of the TMC4671 provide programmable filtering of input signals to adjust resolution vs. speed. The Delta Sigma ADCs are organized in two groups to enable different resolutions and speeds for these groups. The group A is for primarily for current measurement. The group B is primarily for processing of analog encoder signals. The the following default settings fit for most standard applications and are useful as initial parameter settings. Those settings are initialized by the TMCL-IDE Wizzard by Clicking on Default Settings.

| ADDR | Address Name            | Data       | Function                                        |
|------|-------------------------|------------|-------------------------------------------------|
| 0x04 | dsADC_MCFG_B_MCFG_A     | 0x00130013 | ADC configuration group B and A                 |
| 0x05 | MCLK_A                  | 0x2000000  | Delta Sigma Clock A                             |
| 0x06 | MCLK_B                  | 0x00000000 | Delta Sigma Clock B off                         |
| 0x07 | dsADC_MDEC_B_MDEC_A     | 0x01000100 | Deciamtion for B & A                            |
| 0x0A | ADC_I_SELECT            | 0x14000300 | Select ADC channel for DC motor                 |
| 0x1B | MOTOR_TYPE_N_POLE_PAIRS | 0x00010001 | DC motor type, number of pole pairs             |
| 0x24 | UQ_UD_EXT               | 0x0000000  | UQ_EXT for PWM duty cycle, 1 <sup>st</sup> zero |
| 0x63 | MODE_RAMP_MODE_MOTION   | 0x0000008  | classical PID type, UQ_UD_EXT mode              |

### 3.1.1 Adjust ADC Offsets and ADC Scaling and Sign

The integrated ADCs deliver unsigned raw ADC values (ADC\_RAW) within the 16 bit unsigned range 0 ... 65535. The PI current controller needs scaled and offset corrected signed ADC values within the 16 bit signed range of -32767 ... +32767 to perform closed loop current control. Similar to FOC2 and FOC3, it is essential to set correct ADC scale parameter, and correct ADC offset parameter for real time correction by the integrated ADC scaler and ADC offset compensator.

Closed loop current control of DC motor needs correct association between applied voltage and measured current. For positive voltage UQ, a positive current IQ needs to be measured. For negative voltage -IQ, a negative current –IQ needs to be measured.

#### 3.1.1.1 Measure Zero Current to Determine ADC and Sense Amplifier Offset

First, one needs to measure the zero current to determine the offset of ADC and sense amplifier.

| ADDR | Address Name | Data         | Function                               |
|------|--------------|--------------|----------------------------------------|
| 0x1A | PWM_SV_CHOP  | 0x0000000    | Switch PMW_OFF (zero voltage)          |
| 0x03 | ADC_RAW_ADDR | 0x0000000    | Set ADC RAW address to read ADC_I0_RAW |
| 0x02 | ADC_RAW_DATA | ADC raw data | Read actual ADC raw data               |
| 0x1A | PWM_SV_CHOP  | 0x0000007    | Switch PMW_ON                          |

### 3.2 PWM Engine and associated Motor Connectors

The PWM engine of the TMC4671 has eight gate control outputs to control up to four power MOS half bridges. For three-phase motors tree half bridges are used (U, V, W). For two-phase stepper motors four half bridges are used for (U, V, W, Y). For DC motor control, the first two half bridges (U, V) are used.

| Gate Control Signals | Three-Phase-Motor : 3 | Two-Phase-Motor : 2 | DC Motor : 1 |
|----------------------|-----------------------|---------------------|--------------|
| PWM_UX1_H            | 11                    | V1                  | Ш            |
| PWM_UX1_L            | 0                     | ×1                  | 0            |
| PWM_VX2_H            | V                     | ٧٥                  | V            |
| PWM_VX2_L            | v                     | ΛΔ                  | V            |
| PWM_WY1_H            | 10/                   | V1                  |              |
| PWM_WY1_L            | 00                    | Τ⊥                  | -            |
| PWM_Y2_H             |                       | VD                  |              |
| PWM_Y2_L             | _                     | TZ TZ               | -            |

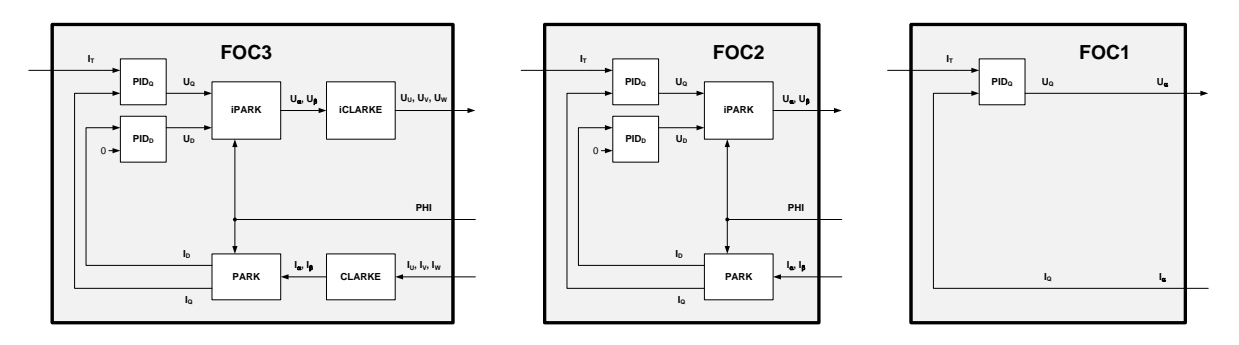

For the DC motor current control (here named FOC1), the number of pole pairs is not relevant – in contrast to closed loop current control of two-phase stepper motors (FOC2) and three-phase permanent magnet motors (FOC3) – it should be set to 1 to equal mechanical angle and electrical angle for velocity control and for position control.

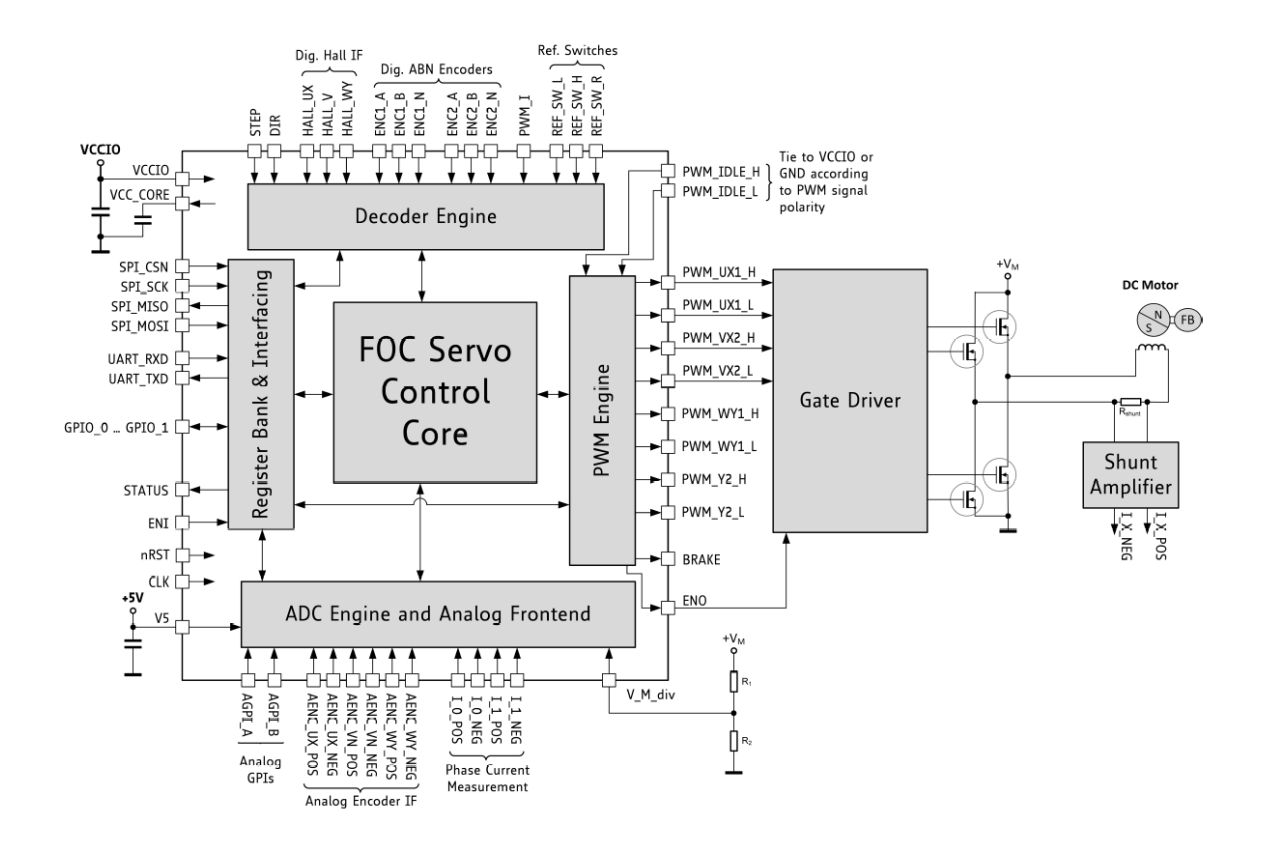

Figure 3.1 DC Motor Connection to TMC4671

# 3.3 DC Motor Setup with TMCL-IDE and its Wizards - Coil

# 3.3.1 Select TMC4671

| 👗 TMCL-IDE 3.0                             |                                                                                                    |       |         | _          | σ        | ×       |
|--------------------------------------------|----------------------------------------------------------------------------------------------------|-------|---------|------------|----------|---------|
| Ele Tools Options Views Help               |                                                                                                    |       |         |            |          |         |
| 1                                          |                                                                                                    | You   |         | -          |          | -       |
|                                            |                                                                                                    | (iii) | . ₹ ₹   | 🖬 Lā       | 1        |         |
| Connected devices ×                        |                                                                                                    |       |         |            |          |         |
| Device                                     |                                                                                                    |       |         |            |          |         |
| ✓ + US8                                    |                                                                                                    |       |         |            |          |         |
| COM3: USB port                             | Landungsbruecke: COM3-Id 1                                                                                                    |       |         |            |          |         |
| 👻 📥 101: Landungsbruecke (V 3.03)          | Board Assignment Settings                                                                                                    |       |         |            |          |         |
| Direct mode                                | Automated board detection                                                                                                    |       |         |            |          |         |
| <ul> <li>Motion controller IC</li> </ul>   |                                                                                                    |       |         |            |          |         |
| <ul> <li>TMC4671</li> </ul>                | Push scan for automated detection or connected boards. Please keep the evaluation board himmware up to date.                                                                                                    |       |         |            |          |         |
| Register browser                           |                                                                                                    |       |         |            |          |         |
| Datagram mode                              | Scan                                                                                                    |       |         |            |          |         |
| ✓ Axis0                                    |                                                                                                    |       |         |            |          |         |
| V Settings                                 | Manual board assignment                                                                                                    |       |         |            |          |         |
| 111 Selectors                              | Salest connected however manually. This is only recommanded if systemated dataction fails comahour. Dates leave the sush stice however firmulate                                                                    |       |         |            |          |         |
| 111 Pi control                             | up to date. Choosing a wrong combination may lead to unexpected behaviour.                                                                                                    |       |         |            |          |         |
| ✓ Control mode                             |                                                                                                    |       |         |            |          |         |
| 111 Torque mode                            |                                                                                                    |       |         |            |          |         |
| 111 Velocity mode                          | Motion controller Driver                                                                                                    |       |         |            |          |         |
| 11 Position mode                           | Inducti Calita Ciles al Inde                                                                                                    |       |         |            |          |         |
| <ul> <li>Info graph and display</li> </ul> |                                                                                                    |       |         |            |          |         |
| Torque graph                               | TMC4671 • none •                                                                                                    |       |         |            |          |         |
| Velocity graph                             |                                                                                                    |       |         |            |          |         |
| Position graph                             |                                                                                                    |       |         |            |          |         |
| Ram debug                                  | Diagnostics                                                                                                    |       |         |            |          |         |
| IC scope                                   | We've got following hints for you:                                                                                                    |       |         |            |          |         |
| Parameter display                          | In the age constraints burge. Please wait for board to finish jobs.  Information Motor Supply: 23.07 Board at childhown Controller: TAC4671 Board at childhown Controller: TAC4671 Board at childhown Divery: noise |       |         |            |          |         |
|                                            |                                                                                                    | 003.0 | mdelene | MEM- 00 7/ | 8 KB [CT | 11.2.04 |

### **3.3.2 Start TMCL-IDE Wizard – Click the Weasel**

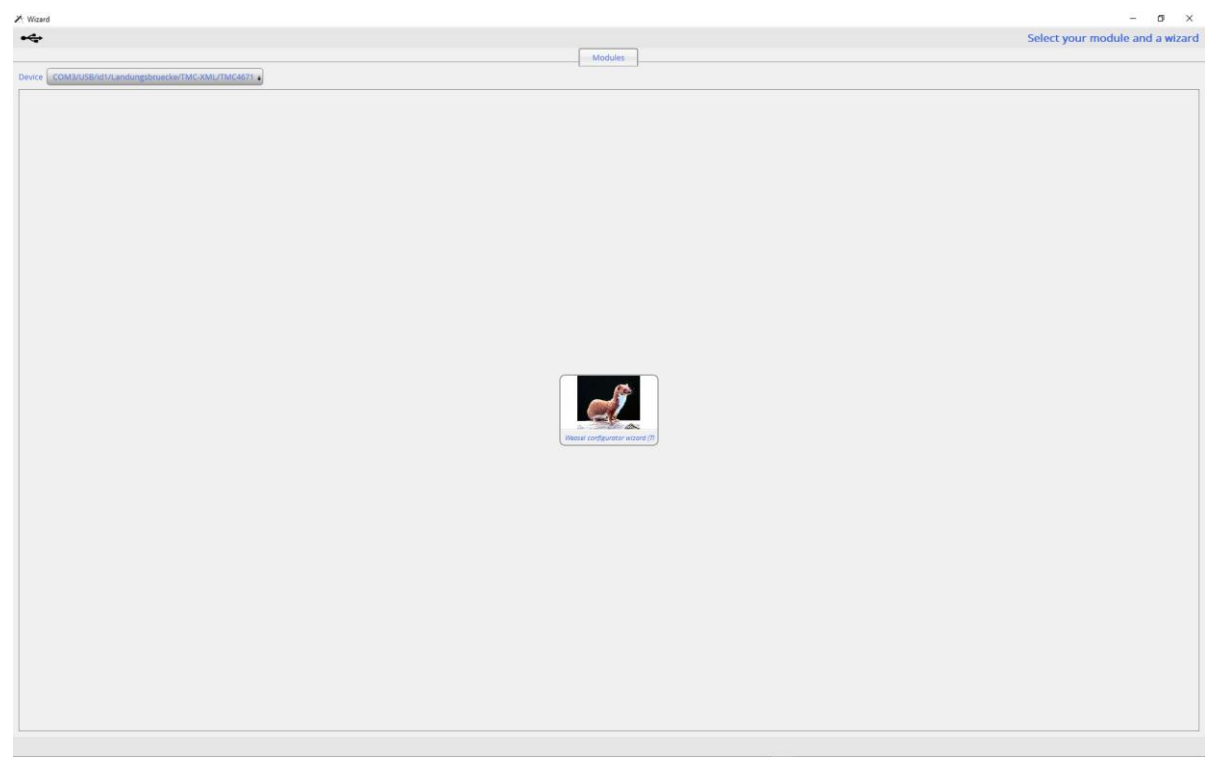

### **3.3.3 TMCL-IDE Wizard – Introduction**

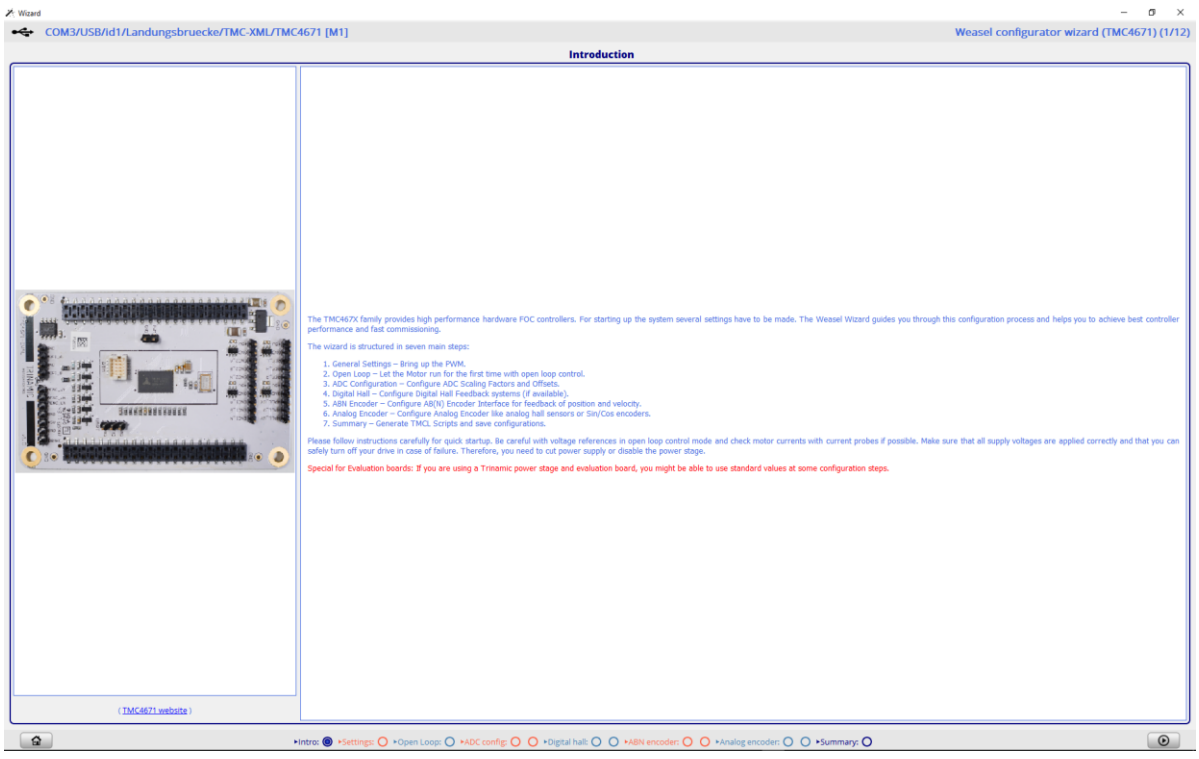

### 3.3.4 TMCL-IDE Wizard – Main Settings – Set Defaults for DC Motor

| Name transmission       Notation of NMA configuration       Notation of NMA configuration <th <="" colspan="2" th=""><th colspan="7">COM3/USB/d1/Landungsbruecke/TMC-XML/TMC4671 [M1] Weasel configurator wizard (TMC4671) (2/12)</th></th>                                                                                                    | <th colspan="7">COM3/USB/d1/Landungsbruecke/TMC-XML/TMC4671 [M1] Weasel configurator wizard (TMC4671) (2/12)</th> |  | COM3/USB/d1/Landungsbruecke/TMC-XML/TMC4671 [M1] Weasel configurator wizard (TMC4671) (2/12) |  |  |  |  |  |  |
|----------------------------------------------------------------------------------------------------|----------------------------------------------------------------------------------------------------|--|----------------------------------------------------------------------------------------------|--|--|--|--|--|--|
| Type of motors & PMA (configuration           Met         Name         Value           0x1         MODIL_PMIS         1           0x1         MODIL_PMIS         1           0x1         MODIL_PMIS         1           0x1         MODIL_PMIS         1           0x1         MODIL_PMIS         1           0x1         MODIL_PMIS         1           0x1         MODIL_PMIS         1           0x1         MODIL_PMIS         1           0x1         MODIL_PMIS         1           0x1         MODIL_PMIS         1         1           0x1         MODIL_PMIS         1         1           0x1         MODIL_PMIS         1         1         1           0x1         MODIL_PMIS         1         1         1         1         1         1         1         1         1         1         1         1         1         1         1         1         1         1         1         1         1         1         1         1         1         1         1         1         1         1         1         1         1         1         1         1         1                                                                                                    | Main settings                                                                                                    |  |                                                                                              |  |  |  |  |  |  |
| Ar     Name     Value       0x1     MV20LEPAIRE     Intel MV20LEPAIRE     Intel MV20LEPAIRE     <                                                                                                    |                                                                                                    |  |                                                                                              |  |  |  |  |  |  |
| Image: Bit State       1         Image: Bit State       1                                                                                                    | ult values with the respective buttons.                                                                           |  |                                                                                              |  |  |  |  |  |  |
| Image: how concert       Image: how concert       Image: ho                                                                                                    | datermine this value from your motor's                                                                            |  |                                                                                              |  |  |  |  |  |  |
| Ort       PMAL_POLARTINEST       polarity of Low Side (LS) gate control signal         Ort       PMAL_POLARTINEST       polarity of registration of the side (S) gate control signal         Ort       PMAL_POLARTINEST       polarity of registration of the side (S) gate control signal         Ort       PMAL_POLARTINEST       polarity of registration of the side (S) gate control signal         Ort       PMAL_POLARTINEST       polarity of registration of the side (S) gate control signal         Ort       PMAL_POLARTINEST       polarity of registration of the side (S) gate control signal         Ort       PMAL_POLARTINEST       polarity of registration of the side (S) gate control signal         Ort       PMAL_SOL       polarity of registration of the side (S) gate control signal         Ort       PMAL_SOL       polarity of registration of the side (S) gate control signal         Ort       PMAL_SOL       polarity of registration of the side (S) gate control signal         Ort       PMAL_SOL       polarity of registration of the side (S) gate control signal         Ort       PMAL_SOL       polarity of registration of the side (S) gate control signal         Ort       PMAL_SOL       polarity of registration of the side (S) gate control signal         Ort       PMAL_SOL       polarity of registration of the side (S) gate control signal         Ort       PMAL_SOL <td< th=""><th></th></td<>                                                                                                    |                                                                                                    |  |                                                                                              |  |  |  |  |  |  |
| Image: Control (Control)     point processing in processing and processing of the processing of the processing o                   |                                                                                                    |  |                                                                                              |  |  |  |  |  |  |
| 0:AA       PMA_CHOP       Intertend PMMA for FOC         0:AB       PMA_CHOP       Is See "W_LMADDIT (ball) to come interple reports)".         0:AB       PMA_MADDIT       3000 F         0:AB       PMA_MADDIT       3000 F         0:AB       3000 F       3                                                                                                    | switch.                                                                                                    |  |                                                                                              |  |  |  |  |  |  |
| Chrift       POML_SMU_L       3990 E         Chrift       POML_SMU_L       3990 E         Chrift       POML_SMU_L       300 E         Chrift       POML_SMU_L       300 E         Chrift       POML_SMU_L       300 E         Chrift       POML_SMU_L       300 E         Chrift       POML_SMU_L       300 E         Chrift       POML_SMU_L       300 E         Chrift       POML_SMU_L       300 E         Chrift       POML_SMU_L       300 E         Chrift       POML_SMU_L       300 E         Chrift       POML_SMU_L       300 E         Chrift       POML_SMU_L       300 E         Chrift       POML_SMU_L       300 E         Chrift       PomL_SMU_L       300 E         Chrift       PomL_SMU_L       300 E         Chrift       PomL_SMU_L       300 E         Chrift       PomL_SMU_L       300 E         Chrift       Statistics for those statistics for those statis for those statisting for those statisting for those statistics f                                                                                                    |                                                                                                    |  |                                                                                              |  |  |  |  |  |  |
| Data         PANA_MARKANT         2007 E           Data         PANA_MARKANT         3007 E           PANA_BONA_L         3.2         3.2           PANA_BONA_H         3.2         3.2                                                                                                    |                                                                                                    |  |                                                                                              |  |  |  |  |  |  |
| On 9         PANAL, BANA, L.         3         East defaults for DC moto:         East defaults for DC moto:         East defaults for DC Moto:         PANAL BEIL                                                                                                    |                                                                                                    |  |                                                                                              |  |  |  |  |  |  |
| Ording     Prival_Babu_H     1       D     Insert to TMCL/PC host                                                                                                    |                                                                                                    |  |                                                                                              |  |  |  |  |  |  |
| Toport to TMCL/IC hort                                                                                                    |                                                                                                    |  |                                                                                              |  |  |  |  |  |  |
|                                                                                                    |                                                                                                    |  |                                                                                              |  |  |  |  |  |  |
|                                                                                                    |                                                                                                    |  |                                                                                              |  |  |  |  |  |  |
|                                                                                                    |                                                                                                    |  |                                                                                              |  |  |  |  |  |  |
|                                                                                                    |                                                                                                    |  |                                                                                              |  |  |  |  |  |  |
|                                                                                                    |                                                                                                    |  |                                                                                              |  |  |  |  |  |  |
|                                                                                                    |                                                                                                    |  |                                                                                              |  |  |  |  |  |  |
|                                                                                                    |                                                                                                    |  |                                                                                              |  |  |  |  |  |  |
|                                                                                                    |                                                                                                    |  |                                                                                              |  |  |  |  |  |  |
|                                                                                                    |                                                                                                    |  |                                                                                              |  |  |  |  |  |  |
|                                                                                                    |                                                                                                    |  |                                                                                              |  |  |  |  |  |  |
|                                                                                                    |                                                                                                    |  |                                                                                              |  |  |  |  |  |  |
|                                                                                                    |                                                                                                    |  |                                                                                              |  |  |  |  |  |  |
|                                                                                                    |                                                                                                    |  |                                                                                              |  |  |  |  |  |  |
|                                                                                                    |                                                                                                    |  |                                                                                              |  |  |  |  |  |  |
|                                                                                                    |                                                                                                    |  |                                                                                              |  |  |  |  |  |  |
|                                                                                                    |                                                                                                    |  |                                                                                              |  |  |  |  |  |  |
|                                                                                                    |                                                                                                    |  |                                                                                              |  |  |  |  |  |  |
|                                                                                                    |                                                                                                    |  |                                                                                              |  |  |  |  |  |  |
|                                                                                                    |                                                                                                    |  |                                                                                              |  |  |  |  |  |  |
|                                                                                                    |                                                                                                    |  |                                                                                              |  |  |  |  |  |  |
|                                                                                                    |                                                                                                    |  |                                                                                              |  |  |  |  |  |  |
|                                                                                                    |                                                                                                    |  |                                                                                              |  |  |  |  |  |  |
|                                                                                                    |                                                                                                    |  |                                                                                              |  |  |  |  |  |  |
|                                                                                                    |                                                                                                    |  |                                                                                              |  |  |  |  |  |  |
|                                                                                                    |                                                                                                    |  |                                                                                              |  |  |  |  |  |  |
| Hintre:      +Settinge:      +Settinge:      +ADE config:      ·      ·      ·      ·      ·      ·      ·      ·      ·      ·      ·      ·      ·      ·      ·      ·      ·      ·      ·      ·      ·      ·      ·      ·      ·      ·      ·      ·      ·      ·      ·      ·      ·      ·      ·      ·      ·      ·      ·      ·      ·      ·      ·      ·      ·      ·      ·      ·      ·      ·      ·      ·      ·      ·      ·      ·      ·      ·      ·      ·      ·      ·      ·      ·      ·      ·      ·      ·      ·      ·      ·      ·      ·      ·      ·      ·      ·      ·      ·      ·      ·      ·      ·      ·      ·      ·      ·      ·      ·      ·      ·      ·      ·      ·      ·      ·      ·      ·      ·      ·      ·      ·      ·      ·      ·      ·      ·      ·      ·      ·      ·      ·      ·      ·      ·      ·      ·      ·      ·      ·      ·      ·      ·      ·      ·      ·      ·      ·      ·      ·      ·      ·      ·      ·      ·      ·      ·      ·      ·      ·      ·      ·      ·      ·      ·      ·      ·      ·      ·      ·      ·      ·      ·      ·      ·      ·      ·      ·      ·      ·      ·      ·      ·      ·      ·      ·      ·      ·      ·      ·      ·      ·      ·      ·      ·      ·      ·      ·      ·      ·      ·      ·      ·      ·      ·      ·      ·      ·      ·      ·      ·      ·      ·      ·      ·      ·      ·      ·      ·      ·      ·      ·      ·      ·      ·      ·      ·      ·      ·      ·      ·      ·      ·      ·      ·      ·      ·      ·      ·      ·      ·      ·      ·      ·      ·      ·      ·      ·      ·      ·      ·      ·      ·      ·      ·      ·      ·      ·      ·      ·      ·      ·      ·      ·      ·      ·      ·      ·      ·      ·      ·      ·      ·      ·      ·      ·      ·      ·      ·      ·      ·      ·      ·      ·      ·      ·      ·      ·      ·      ·      ·      ·      ·      ·      ·      ·      ·      ·      ·      ·      ·      ·      · | $\odot  \bigcirc$                                                                                                 |  |                                                                                              |  |  |  |  |  |  |

Set Number of Pole Pairs = 1 for possible later use of encoders.

| C003/US/001/Landongsbruckkor/IMC/2001/IMC6071 (M1)     C002000000     C003/US/001/Landongsbruckkor/IMC/2001 (M1)     C00200000000000     C003/US/001/Landongsbruckkor/IMC/2001 (M1)     C002000000000000     C003/US/001/Landongsbruckkor/IMC/2001 (M1)     C002000000000000     C003/US/001/Landongsbruckkor/IMC/2001 (M1)     C002000000000000     C003/US/001/Landongsbruckkor/IMC/2001 (M1)     C002000000000000     C003/US/001/Landongsbruckkor/IMC/2001 (M1)     C00200000000000     C003/US/001/Landongsbruckkor/IMC/2001 (M1)     C0020000000000     C003/US/001/Landongsbruckkor/IMC/2001 (M1)     C002000000000     C003/US/001/Landongsbruckkor/IMC/2001 (M1)     C002000000000     C002000000000000     C0020000000000                                                                                                    | 🖉 Wizard |                          |                          | -                                                                                                    |  |  |  |  |  |  |
|----------------------------------------------------------------------------------------------------|----------|--------------------------|--------------------------|----------------------------------------------------------------------------------------------------|--|--|--|--|--|--|
| Option of the first state of the state of the st                               | •        | COM3/USB/id1/Landung     | sbruecke/TMC-XML/TMC46   | 1 [M1] Weasel configurator wizard (TMC4671) (3/12)                                                                                                    |  |  |  |  |  |  |
| Open logo comparison         Description           Image: Intermediate in the second of the second of the second                                                      |          | Open Loop settings       |                          |                                                                                                    |  |  |  |  |  |  |
| Area       Value         Lock       Means       Value         Lock       Medic Status       The Specific Status         Lock       Medic Status       The Specific Status         Lock       Medic Status       The Specific Status       The Specific Status         Lock       Medic Status       The Specific Status       The Specific Status       The Specific Status         Lock       Medic Status       The Specific Status       The Specific Statu                                                                                                    |          | Open loop co             | onfiguration             | Description                                                                                                    |  |  |  |  |  |  |
| <ul> <li>PALL_SLACTION</li> <li>PALL_SLACTION</li> <li>PALL_SLA</li></ul>                                                                                                    | Adr      | Name                     | Value                    | Running the motor with Open Loop Control allows further configuration. For Open Loop mode, the motor should be decoupled from any load or the load should be as low as possible.                                                                                                    |  |  |  |  |  |  |
| NOOE_MOTION     Insect and and the check part of the moles of the decay part of the moles of the moles o | 0x52     | PHI_E_SELECTION          | phi_e_openloop           | 1. You can enable Open Loop mode by choosing the commutation angle source (PHL_SELECTON, MoS2) and the context MOTION_MODE (MoS3).     2. Enter a transt whole in roy more fit the context and a value for the acceleration in transf. "Viscal values are a 2 rans (A Stat) and 120 rans/s.                                                                            |  |  |  |  |  |  |
| Index_BAMP       Baseled and the processing of the very low book topic velocities and high currents. Try raying these parameters.         Index_BAMP       Baseled and the processing of the very low book topic velocities and high currents. Try raying these parameters.         Index_BAMP       Baseled and the processing of the very low topic velocities and high currents. Try raying these parameters.         Index_BAMP       Baseled and the processing of the very low topic velocities and high currents. Try raying these parameters.         Index_BAMP       Baseled and the processing of the very low topic velocities and high currents. Try raying these parameters.         Index_BAMP       Baseled and the processing of the very low topic velocities and high currents. Try raying these parameters.         Index_BAMP       Baseled and the topic register Coll (def. 1)       Index the open loop model         Index_BAMP       Open loop Phildrecton.       Index the open loop of the velocities.       Index the open loop Phildrecton.         Index_BAMP       Index the open loop Phildrecton.       Index the open loop Phildrecton.       Index the open loop Phildrecton.       Index the open loop Phildrecton.         Index_BAMP       Index the open loop Phildrecton.       Index the open loop Phildrecton.       Index the open loop Phildrecton.       Index the open loop Phildrecton.         Index_BAMP       Index the open loop Phildrecton.       Index the open loop Phildrecton.       Indext the open loop Phildrecton.       Indext the open loop                                                                                                    |          | MODE_MOTION              | uq_ud_ext                | 3. Now we are at the critical point. Watch the motor currents with the current probe measurement if available, increase UD, EXT in small steps until the motor is running. If you increase UD, EXT, also the current amplitude will rise.<br>If you increase UD, EXT is much year high uncreases in the motor and you might domage your power stage and/or your motor. |  |  |  |  |  |  |
| One is         MOOD_FF         Head to use the open loop mode?           MOOD_FF         Mood_FP         Bailed         I           MOOD_FF         Mood_FP         Bailed         I           MOOD_FF         Mood_FP         Bailed         I           MOOD_FF         Mood_FP         Bailed         I           MOOD_FF         Mood_FP         Bailed         I           Mood_FP         Mood_FP         Bailed         I           Mood_FF         Bailed         I         Status         I           Mood_FF         Bailed         I         Status         I         Status         I           Mood_FF         Bailed         I         Status         Status         I         Status         I         Status         I         I                                                                                                    |          | MODE_RAMP                | no velocity ramping      | HITT: Some Motors start spinning only at very low target velocities and high currents. Try varying these parameters.                                                                                                    |  |  |  |  |  |  |
| Model_Peg_3MMs         OP           Model_Peg_3MMs         OP           Model_Peg_3MMs         OP<                                                                                                    | 0x63     | MODE_FF                  | disabled                 | How to use the open loop mode?                                                                                                    |  |  |  |  |  |  |
| MODE_PD_71PE         Bandlet Directions           0x1         UL_EXT         1           0x2         0FMLOOD_PLUE         Cold 10(1)           0x3         0FMLOOD_PLUE         Cold 10(1)           0x3         0FMLOOD_PLUE         Cold 10(1)           0x4         UL_EXT         0 Bandlet Directions           0x3         0FMLOOD_PLUE         Cold 10(1)           0x4         UL_EXT         0 Bandlet Directions           0x3         0FMLOOD_PLUE         Cold 10(1)           0x4         0x4 <th></th> <th>MODE_PID_SMPL</th> <th>0</th> <th>To start the mater in open loop mode do the following:</th>                                                                                                    |          | MODE_PID_SMPL            | 0                        | To start the mater in open loop mode do the following:                                                                                                    |  |  |  |  |  |  |
| 0x4       Up_Ext       15         0x4       Up_Ext       15         0x4       16       16                                                                                                    |          | MODE_PID_TYPE            | Parallel PI architecture | <ol> <li>select the plit gent log mode in register 0x32 (def 1)</li> <li>select us und est mode select the first gent def 4.8</li> </ol>                                                                                                    |  |  |  |  |  |  |
| Up_ECT         0           Ord         OPENDOP_HLDIRTCONC           Open Log PH_DDIRTCONC         Open Log Ph directonc           0x3         OPENLOOP_VELOCITY_TANGET           0x3         OPENLOOP_VELOCITY_TANGET           0x4         Ph directonc           0x5         OPENLOOP_VELOCITY_TANGET           0x6         OPENLOOP_VELOCITY_TANGET           0x7         OPENLOOP_VELOCITY_TANGET           0x8         Mortout_INPE           0x8         DepenLoop MLCOCITY_CACTUAL           0x8         DepenLoop MLCOCITY_CACTUAL           0x8         DepenLoop MLCOCITY_CACTUAL           0x8         DepenLoop MLCOCITY_CACTUAL           0x8         DepenLoop MLCOCITY_CACTUAL           0x8         DepenLoop MLCOCITY_CACTUAL           0x8         DepenLoop MLCOCITY_CACTUAL           0x8         DepenLoop MLCOCITY_CACTUAL           0x8         DepenLoop MLCOCITY_CACTUAL           0x8         DepenLoop MLCOCITY_CACTUAL           0x8         DepenLoop MLCOCITY_CACTUAL           0x8         DepenLoop MLCOCITY_CACTUAL           0x8         DepenLoop MLCOCITY_CACTUAL           0x8         DepenLoop MLCOCITY_CACTUAL           0x8         DepenLop MLCOCITY_CACTUAL                                                                                                    | 0x24     | UD_EXT                   | 1                        | 3. select the used prom amplifier in register 0.024 (def. 10), EXT=0)<br>4. set at acceleration in register 0.024 (def. 10), EXT=0 (register 0.021 (def30 (rom))                                                                                                    |  |  |  |  |  |  |
| Image: Control Open Book production         Open Book production         Open Book productin         Open Book production                                                                                                    |          | UQ_EXT                   | 0                        | You can also click "Set defaults" to set the default values and start the motor. Afterwards, you can use the control box to set new target velocities.                                                                                                    |  |  |  |  |  |  |
| box         00FNN.006_ACCCLURATION         0.03         40           box         00FNN.006_ACCCLURATION         42           box         00FNN.006_ACCCLURATION         42           box         00FNN.006_ACCCLURATION         44           box         00FNN.006_ACCCLURATION         0.03           box         00FNN.006_ACCCLURATION         0.03           box         00FNN.006_ACCCLURATION         44                                                                                                    | 0x1F     | OPENLOOP_PHI_DIRECTION   | Open loop phi direction. |                                                                                                    |  |  |  |  |  |  |
| Image: Construction         Image: Construction                                                                                                    | 0x20     | OPENLOOP_ACCELERATION    | 60                       |                                                                                                    |  |  |  |  |  |  |
| 0x1         MCCUL_PNE         Segle plass DC motor         -44           0x1C         PRIL_E.X7         0         -44           -48         -44         -44           -102         -         -           -104         -         -           -104         -         -           -104         -         -           -104         -         -           -104         -         -           -104         -         -           -104         -         -           -104         -         -           -104         -         -           -104         -         -           -104         -         -           -104         -         -           -105         -         -           -106         -         -           -107         -         -         -           -108         -         -         -           -109         -         -         -                                                                                                    | 0x21     | OPENLOOP_VELOCITY_TARGET | -10                      | 42 -                                                                                                    |  |  |  |  |  |  |
| Molified_Inter         Bit Bigs to BMC/02 VECOTY_TARGET           0 Choice   Print_E_EXT         0 Bit Bit Bit Bit Bit Bit Bit Bit Bit Bit                                                                                                    | 0x1B     | N_POLE_PAIRS             | ]'i                      | 9.4                                                                                                    |  |  |  |  |  |  |
| 0         0         0         0         0         0         0         0         0         0         0         0         0         0         0         0         0         0         0         0         0         0         0         0         0         0         0         0         0         0         0         0         0         0         0         0         0         0         0         0         0         0         0         0         0         0         0         0         0         0         0         0         0         0         0         0         0         0         0         0         0         0         0         0         0         0         0         0         0         0         0         0         0         0         0         0         0         0         0         0         0         0         0         0         0         0         0         0         0         0         0         0         0         0         0         0         0         0         0         0         0         0         0         0         0         0         0                                                                                                            |          |                          | single phase DC motor    | - 4.6 - OPENLOOP_VELOCITY_ACTUAL                                                                                                    |  |  |  |  |  |  |
|                                                                                                    |          | D Export to T            | MCL/PC host              | -9.8 -                                                                                                    |  |  |  |  |  |  |
| -102 -<br>-102 -<br>-104 -<br>-106 -<br>-108 -<br>-110 -                                                                                                    |          | all colore to the        |                          |                                                                                                    |  |  |  |  |  |  |
| -102 -<br>-104 -<br>-106 -<br>-108 -<br>-109 -<br>-110 -<br>-110 -<br>-110 -                                                                                                    |          |                          |                          |                                                                                                    |  |  |  |  |  |  |
| -104<br>-106<br>-108<br>-110                                                                                                    |          |                          |                          | - 1.0.2                                                                                                    |  |  |  |  |  |  |
| 10.6<br>- 10.8<br>- 11.0                                                                                                    |          |                          |                          | -10.4 -                                                                                                    |  |  |  |  |  |  |
| 18.8 -<br>11.0 -                                                                                                    |          |                          |                          | -10.6 -                                                                                                    |  |  |  |  |  |  |
| -11.0 - OPENLOOP VELOCITY, TARGET                                                                                                    |          |                          |                          | -10.8                                                                                                    |  |  |  |  |  |  |
| OPENLOOP_VELOCITY_TARGET                                                                                                    |          |                          |                          | -11.0 L                                                                                                    |  |  |  |  |  |  |
| OPPRIOD-PEDCHT_INGE                                                                                                    |          |                          |                          |                                                                                                    |  |  |  |  |  |  |
| Sneak UD EXT up to 4000:                                                                                                    |          |                          |                          | Snek UD EXTUDIT 4000:                                                                                                    |  |  |  |  |  |  |
| For higher values edit register directly                                                                                                    |          |                          |                          | A For higher values edit register directly                                                                                                    |  |  |  |  |  |  |
|                                                                                                    |          |                          |                          |                                                                                                    |  |  |  |  |  |  |
| How to estimate the motor pole pair count?                                                                                                    |          |                          |                          | How to estimate the motor pole pair count?                                                                                                    |  |  |  |  |  |  |
| For an estimation of the motor pole pair count of your motor, the motor must be rotated with a controlled commutation angle, a defined force, and no load.                                                                                                    |          |                          |                          | For an estimation of the motor pole pair count of your motor, the motor must be rotated with a controlled commutation angle, a defined force, and no load.                                                                                                    |  |  |  |  |  |  |
| <ol> <li>select a slow velocity in register to21 c (s<sub>i</sub> = 1 / [cm]) and start the motion in controlled mode with the actual open loop settings</li> <li>clear the extrander setural tar control position within a seture for memoham</li> </ol>                                                                                                    |          |                          |                          | <ol> <li>select a slow velocity in register 022 (e.g1 (pm)) and start the motor in controlled mode with the actual open loop settings</li> <li>clear the estimated result at motor position which is easy to remember</li> </ol>                                                                                                    |  |  |  |  |  |  |
| 3. read the estimated number of motor poles after exactly one revolution and update register tocitil                                                                                                    |          |                          |                          | <ol> <li>read the estimated number of motor poles after exectly one revolution and update register fxtB</li> </ol>                                                                                                    |  |  |  |  |  |  |
| Estimated motor pole pairs II Caracounter                                                                                                    |          |                          |                          | Estimated motor pole pairs: 8 Clear counter                                                                                                    |  |  |  |  |  |  |
|                                                                                                    |          |                          | Flat                     |                                                                                                    |  |  |  |  |  |  |

### 3.3.5 TMCL-IDE Wizard - Open Loop Settings

Use UQ\_EXT to set the PWM duty cycle for the DC motor to run it open loop. Start with small values. The range of UQ\_EXT is -32767, ..., 0,..., +32767 associated with PWM duty cycle -100%, ..., 0%, ..., +100% where -100% stands for negative supply voltage and +100% stands for positive supply voltage.

For initial ADC setup set UQ\_EXT = 0 and use a coil with inductance L[mH] resistance R[Ohm] according to your DC motor or block your DC motor that it does not turn. With that, one can set up the current measurement and the PI closed loop current control.

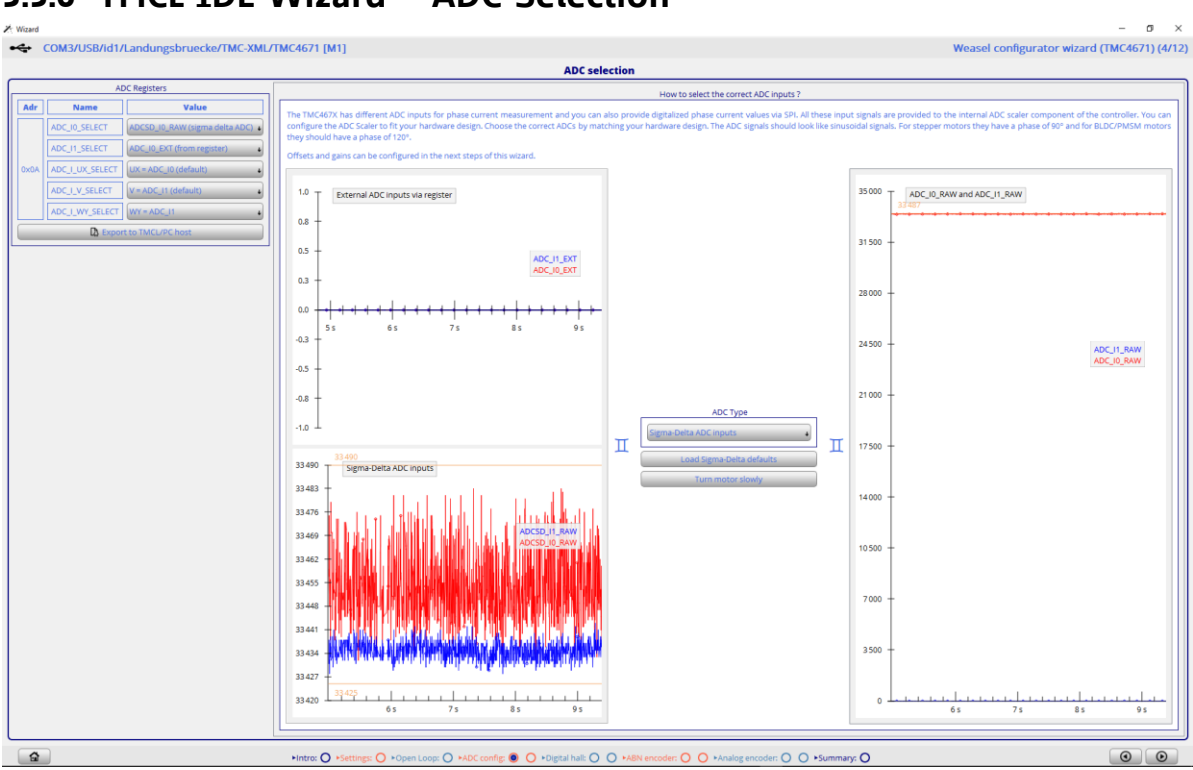

### **3.3.6 TMCL-IDE Wizard – ADC Selection**

Set ADC\_I0\_SELECT = ADC\_SD\_I0\_RAW, set ADC\_I\_UX = UX, and load Sigma Delta Defaults.

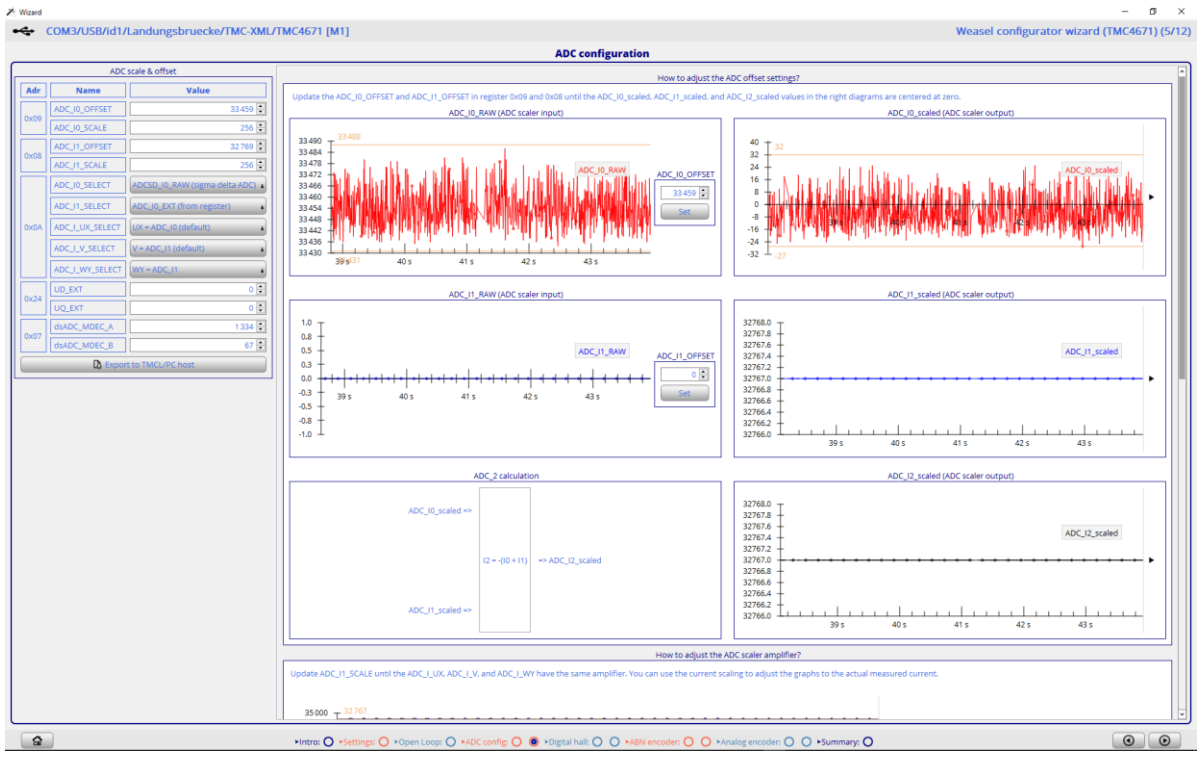

### 3.3.7 TMCL-IDE Wizard – ADC Configuration

Set ADC\_I0\_OFFSET for ADC\_I0\_SCALED.

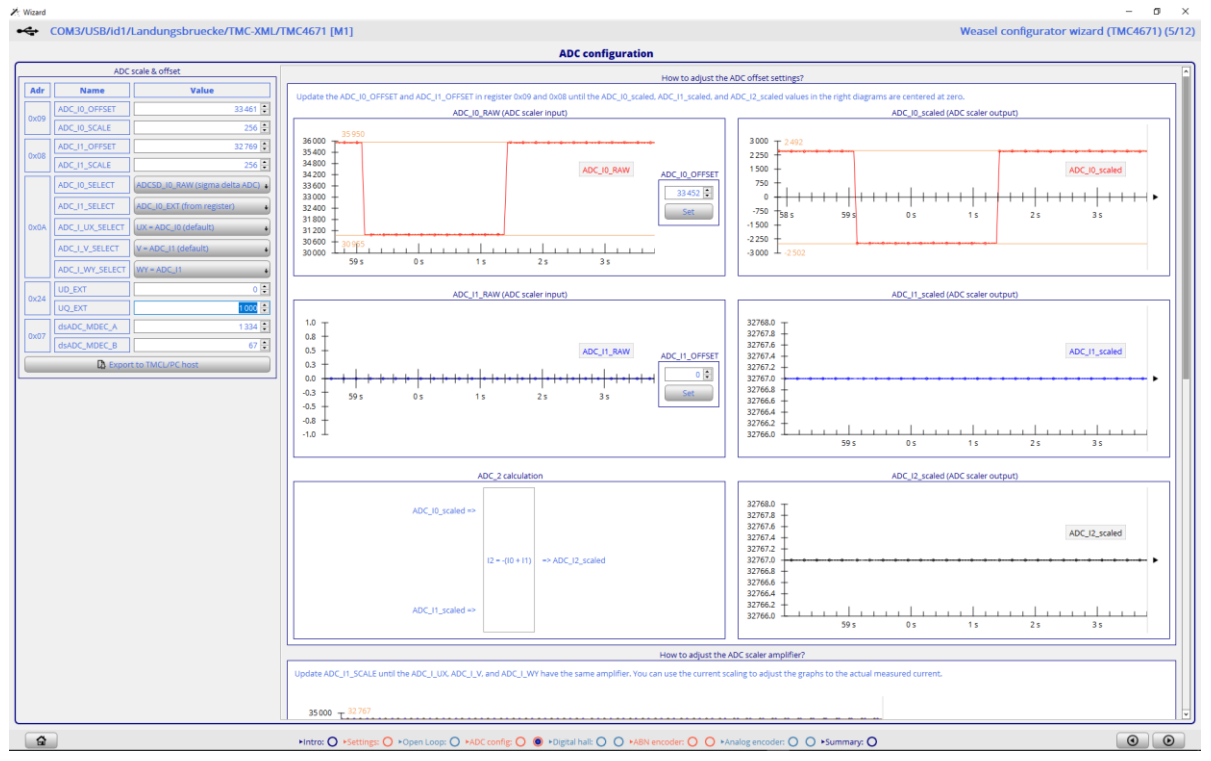

### 3.3.8 TMCL-IDE Wizard – ADC Configuration – Check Current Scaling

Set UQ\_EXT = 1000 and UQ\_EXT = -1000 and observe ADC\_I0\_SCALED and check for correct sign. The sign is correct if a positive voltage UQ\_EXT causes a positive current ADC\_I0\_SCALED.

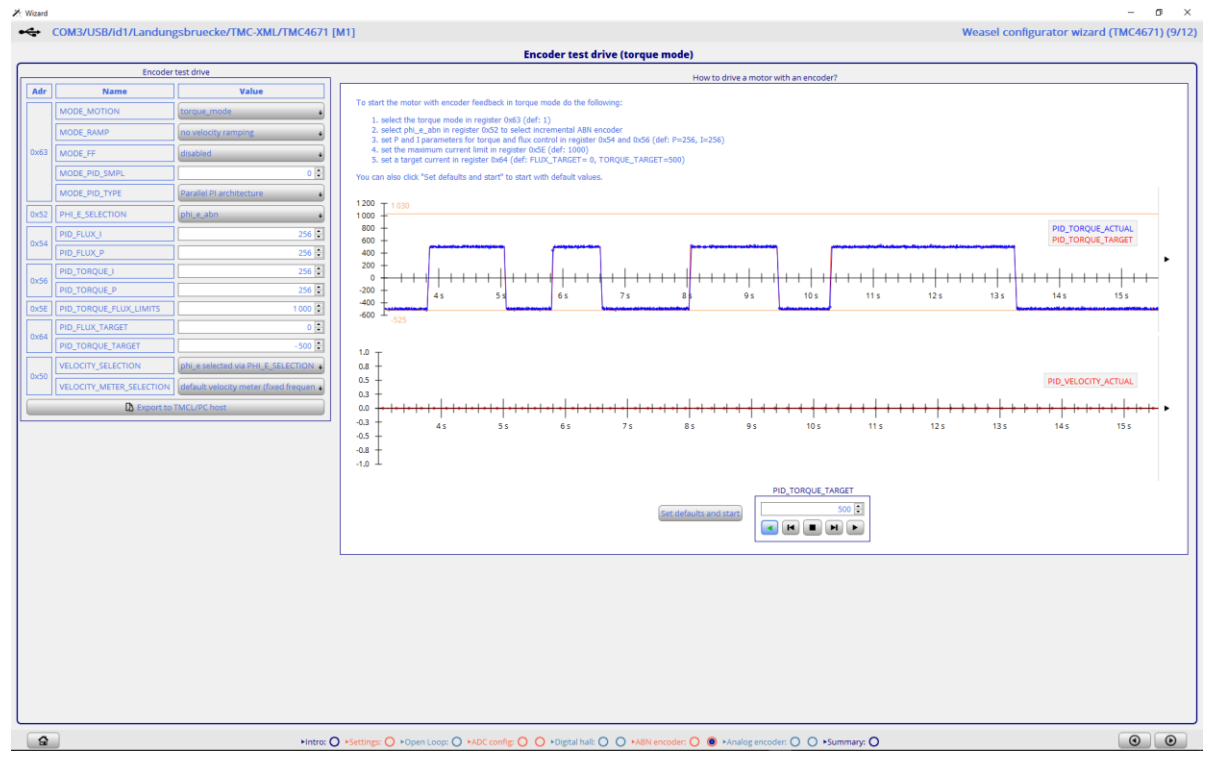

## 3.3.9 TMCL-IDE Wizard – Encoder Test Drive (Torque Mode)

Set Defaults and Start. Toggle PID\_TARGET -500 and +500. Then switch PWM = OFF and disconnect the coil respectably the blocked DC motor and connect the DC motor. Increase the absolute value of PID\_TARGET if the target current is too low to turn your DC motor.

To turn a DC motor in torque mode, there is no need for an encoder. To turn DC motor in velocity mode or in position mode, an encoder is required. For a DC motor, the encoder setup is easier compared to the encoder setup for the FOC.

# 4 Disclaimer

TRINAMIC Motion Control GmbH & Co. KG does not authorize or warrant any of its products for use in life support systems, without the specific written consent of TRINAMIC Motion Control GmbH & Co. KG. Life support systems are equipment intended to support or sustain life, and whose failure to perform, when properly used in accordance with instructions provided, can be reasonably expected to result in personal injury or death.

Information given in this application note is believed to be accurate and reliable. However, no responsibility is assumed for the consequences of its use nor for any infringement of patents or other rights of third parties, which may result from its use.

Specifications are subject to change without notice.

All trademarks used are property of their respective owners.

# **5** Revision History

**Document Revision** 

| Version | Date        | Author | Description                                           |
|---------|-------------|--------|-------------------------------------------------------|
| 0.99    | 2018-MAR-15 | LL     | Initial version                                       |
|         | 2018-MAR-19 | LL     | steps to setup DC motor current added; re-structured, |
|         |             |        | TMCL-IDE screen shots added;                          |
|         | 2018-MAR-29 | LL     | First draft version finalized;                        |

# **6** References

TMC4671 datasheet, www.trinamic.com